# Transferencias clásicas

Para enviar dinero entre miembros o transferirlo entre sus cuentas, siga estos pasos.

- 1 Haga clic en **Transfers**.
- 2 Haga clic en Classic.
- 3 Seleccione la cuenta donde se debería originar la transferencia en el menú desplegable.
- 4 Seleccione la cuenta donde se debe depositar la transferencia en el menú desplegable. (si no encuentra la cuenta correcta, consulte Adding Accounts).
- 5 Complete el monto de la transferencia.

### Para transferencias por única vez:

- 6 Elija la fecha de la transferencia.
- Asegúrese de que el menú desplegable indique la opción One Time.

#### Para transferencias recurrentes:

- 6 Elija la fecha de la primera transferencia.
- 7 Elija la frecuencia de la transferencia: • • •
  - A Haga clic aquí para continuar con la transferencia recurrente por siempre.
  - **B** Haga clic aquí para elegir una fecha límite para la transferencia recurrente y luego seleccione dicha fecha.
  - Haga clic aquí para que la transferencia se detenga después de un determinado número de repeticiones; introduzca en la casilla el número de veces que desea que la transferencia ocurra.
- 8 Haga clic en + Add Memo para realizar anotaciones aquí sobre la transferencia, para sus registros.
- 9 Verifique que la información que se muestra aquí es correcta y haga clic en Submit Transfer para efectuar su pago.

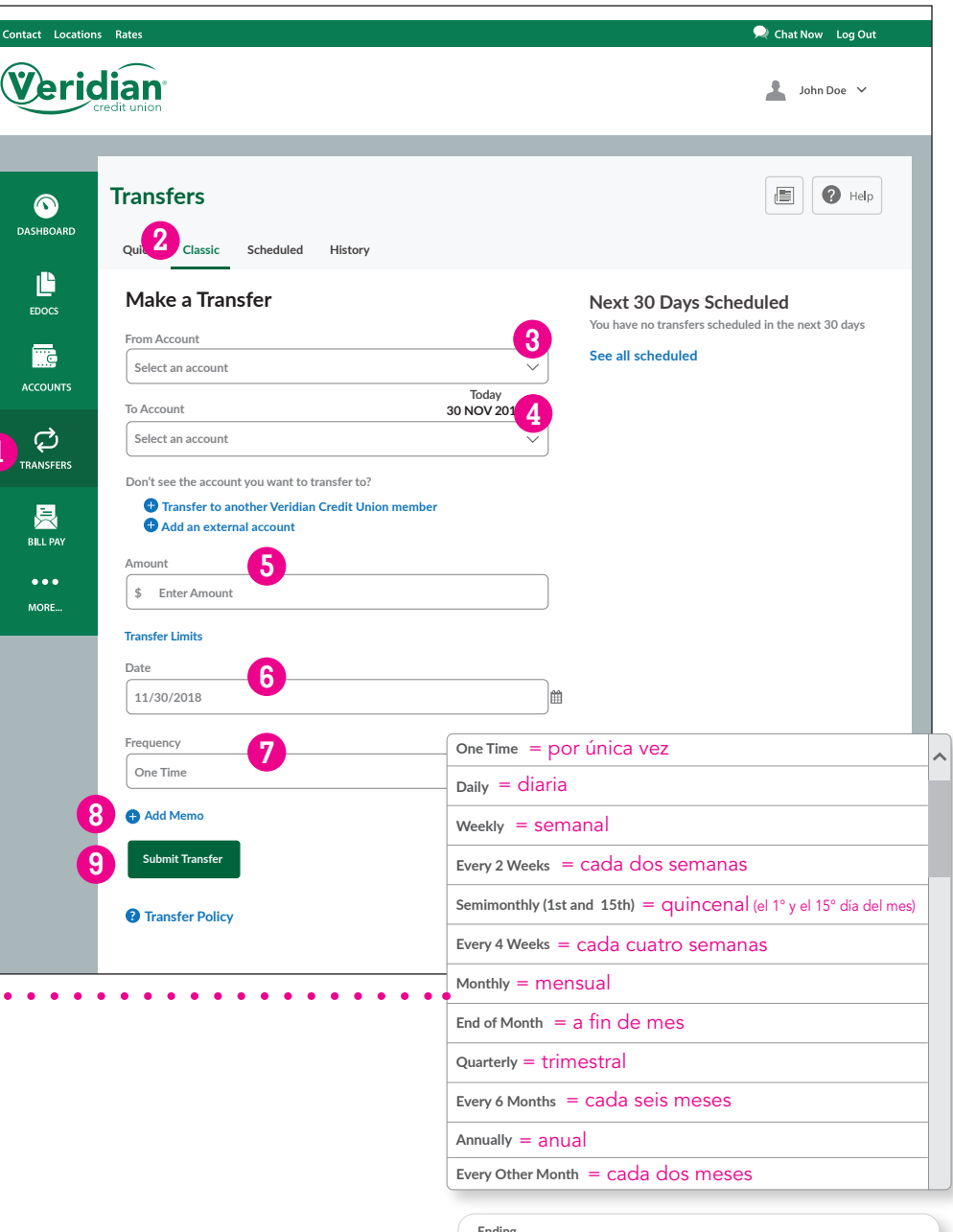

| Ending     |  |
|------------|--|
| A Never    |  |
| B O on     |  |
| Occurences |  |

### Agregar cuentas

Para agregar una cuenta para transferencias, siga los pasos a continuación.

Para agregar la cuenta de otro miembro de Veridian:

- 1 Haga clic en **Transfers**.
- 2 Haga clic en Classic.
- **3** Haga clic en + Transfer to another Veridian Credit Union member.
- 4 Complete el apellido del destinatario o el nombre de la empresa.
- 5 Elija *Share account* si la transferencia será a una cuenta corriente o de ahorro y *Loan account* si va a pagar un préstamo.
- 6 Ingrese el número de miembro del destinatario.
- 7 Ingrese el número de cuenta de dos o tres dígitos (01 para cuenta de ahorros Nro.1, por ejemplo).
- 8 Haga clic en *Cancel* para cancelar o en *Save* para agregar la cuenta.

| Contact Locations Rates                                                                                                    | 🔎 Chat Now 🛛 Log Out                                                                                                    |
|----------------------------------------------------------------------------------------------------|----------------------------------------------------------------------------------------------------|
| <b>Veridian</b><br>credit union                                                                                                    | 🛓 John Doe 💙                                                                                                    |
|                                                                                                    |                                                                                                    |
| DASHBOARD Transfers                                                                                                    | History                                                                                                    |
| Make a Transfer      From Account      Select an account                                                                                                    | Next 30 Days Scheduled<br>You have no transfers scheduled in the next 30 days<br>See all scheduled                                                                                                    |
| ACCOUNTS<br>TO Account<br>Select an account                                                                                                    | Today<br>30 NOV 2018                                                                                                    |
| TRANSFERS       BLL PAY         BLL PAY         Don't see the account you want the account of the account of the ac | o transfer to?<br>an Credit Union member                                                                                                    |
| Amount<br>\$ Enter Amount                                                                                                    |                                                                                                    |
| MORE Transfer Limits Date 11/30/2018                                                                                                    |                                                                                                    |
| Frequency                                                                                                    |                                                                                                    |
| One Time<br>• Add Memo                                                                                                    | Add Account at Veridian Credit Union X                                                                                                    |
| Submit Transfer Transfer Policy                                                                                                    | Last Name (Or Business Name) *                                                                                                    |
|                                                                                                    | Please enter the member number that you want to transfer to. For<br>example, 1234560. Please enter the 2 or 3 digit account number that you<br>want to transfer to. For example, savings #1 would be 01. We will send an<br>email to the recipient notifying them of this connection, if possible.<br>5<br>Share account<br>Share ID<br>7 |
|                                                                                                    | Cancel Save                                                                                                    |

## Agregar cuentas

Para agregar una cuenta para transferencias, siga los pasos a continuación.

### Para agregar una cuenta externa:

Cuando vincula una cuenta externa por primera vez, Veridian realizará dos depósitos de menos de \$1 en dicha cuenta. Deberá verificar dichos montos de depósito con Veridian antes de poder transferir dinero entre la cuenta externa y sus cuentas de Veridian. Permita que transcurra el tiempo suficiente para que dicho proceso suceda, antes de que necesite realizar su primera transferencia (aproximadamente 3-5 días hábiles).

- Haga clic en Transfers.
- 2 Haga clic en Classic.
- 3 Haga clic en + Add an external account.
- 4 Elija Checking para una cuenta corriente y Savings para una cuenta de ahorro.
- 5 Complete el número de ruta para la cuenta externa. (Es posible que deba solicitar dicho número a la otra institución financiera).
- 6 Complete el número de la cuenta.
- 7 Escriba el número de cuenta de nuevo para confirmarlo.
- 8 Establezca un alias para esta cuenta.
- 9 Haga clic en *Cancel* para cancelar o en *Save* para continuar.
- Una vez que los depósitos se hayan realizado en la cuenta externa, haga clic en Dashboard.
- 🕕 Haga clic en **Confirm**.
- 12 Ingrese el monto del primer depósito.
- 13 Ingrese el monto del segundo depósito.
- 🚺 Haga clic en *Cancel* para cancelar o en *Confirm* para vincular la cuenta.

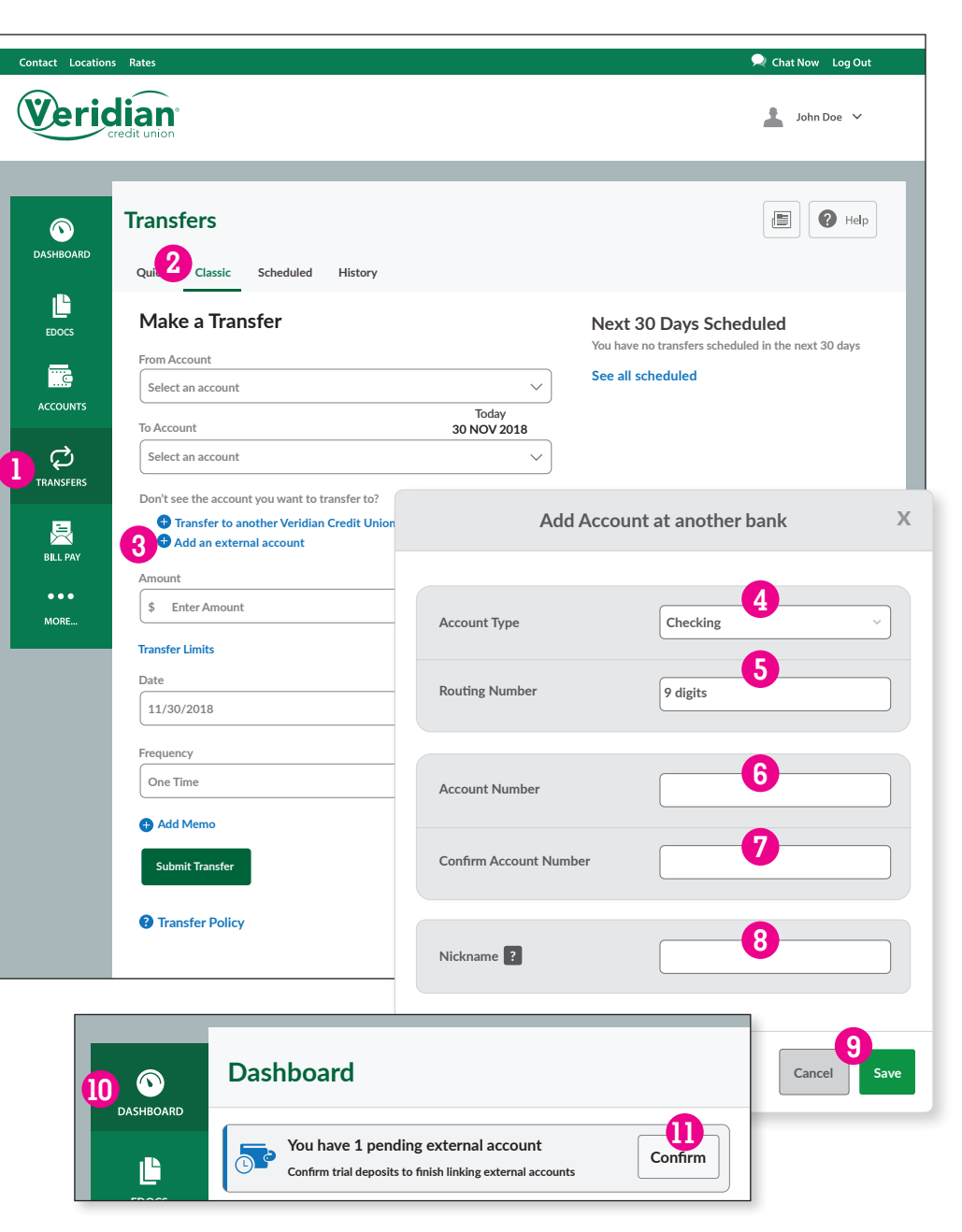